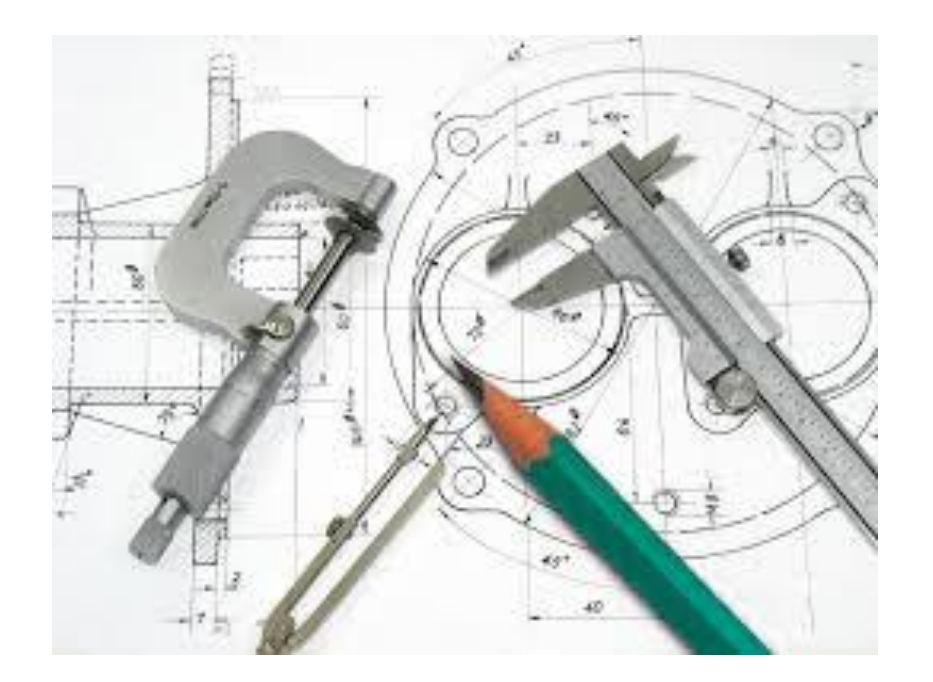

# Teknik Resimde Özel Görünüşler

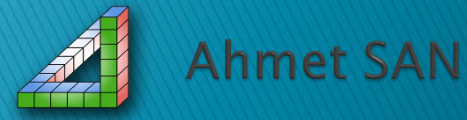

### Görünüşler üzerinde Büyütme, Kopartma, kısmi görüntü gibi işlemler yapılabilir

<u>1 – Resmin bir bölgesinin büyütülmesi (Detail View)</u>

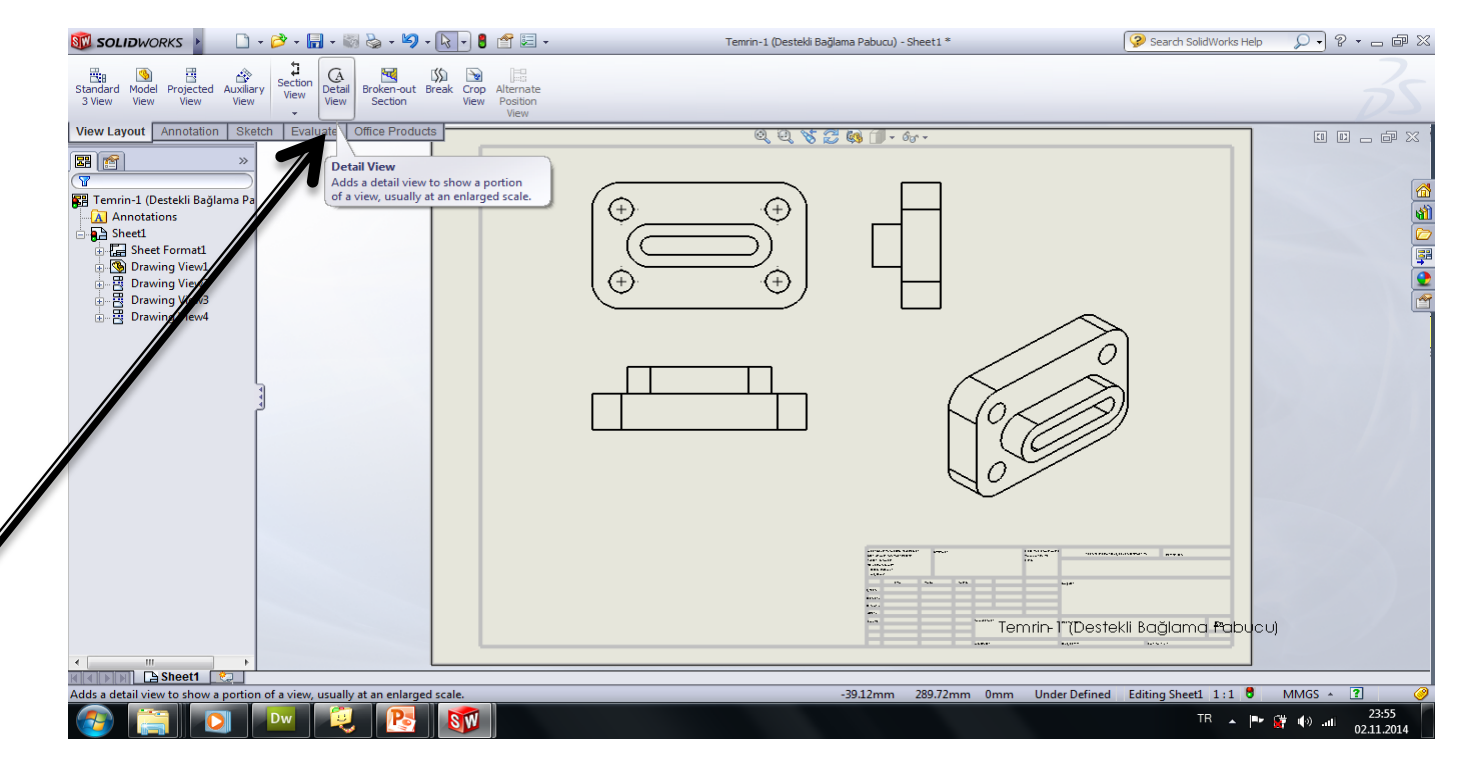

View loyut paletinden Detail view seçilir Büyütülecek alan daire içine alınır büyütülmüş görüntü kağıdın istenen yerine yerleştirilir.

#### Büyütülecek yer

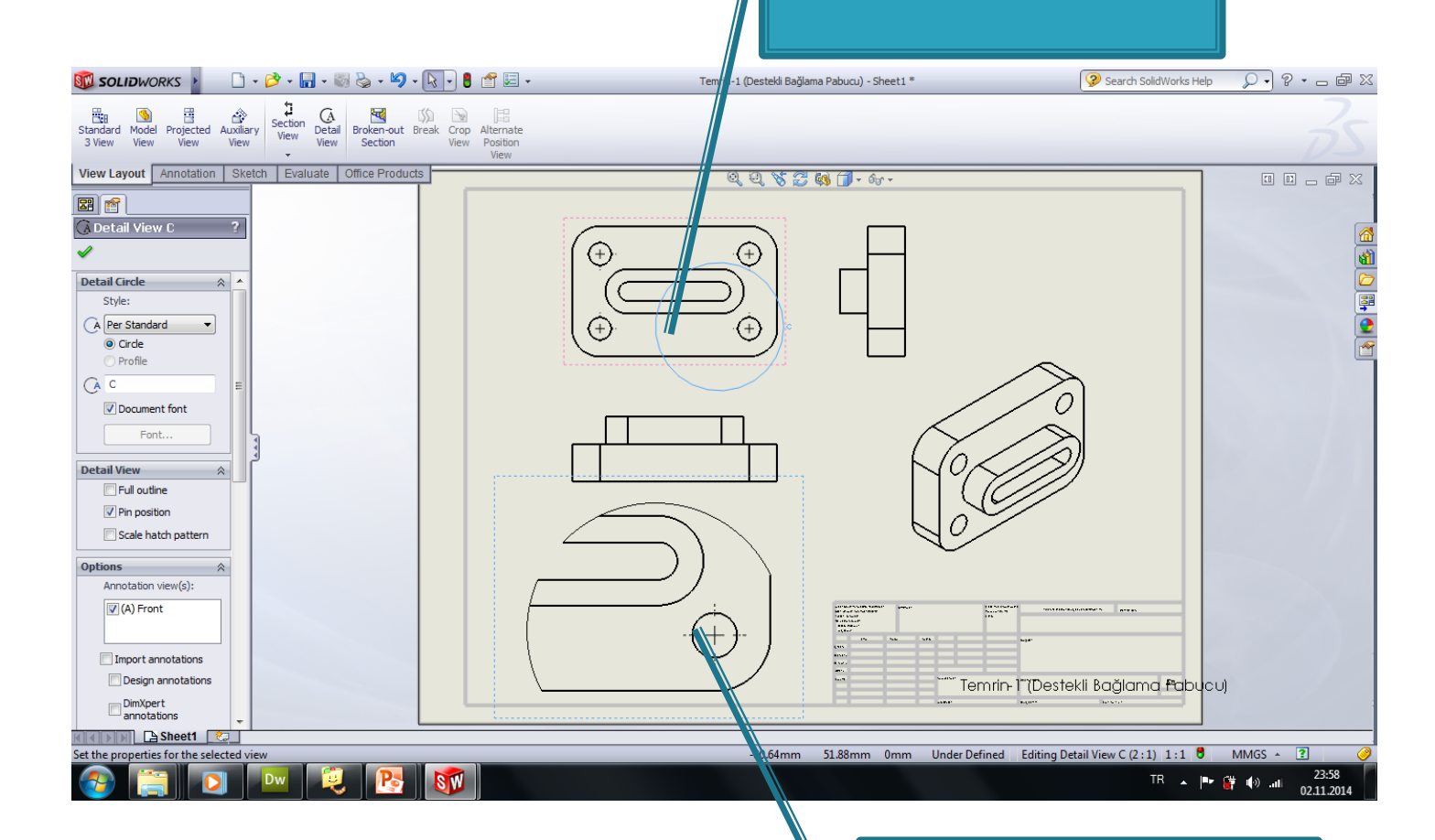

Büyütülmüş Görüntü

# 2-Uzun Parçaların Koparılmış görünüşü (Break)

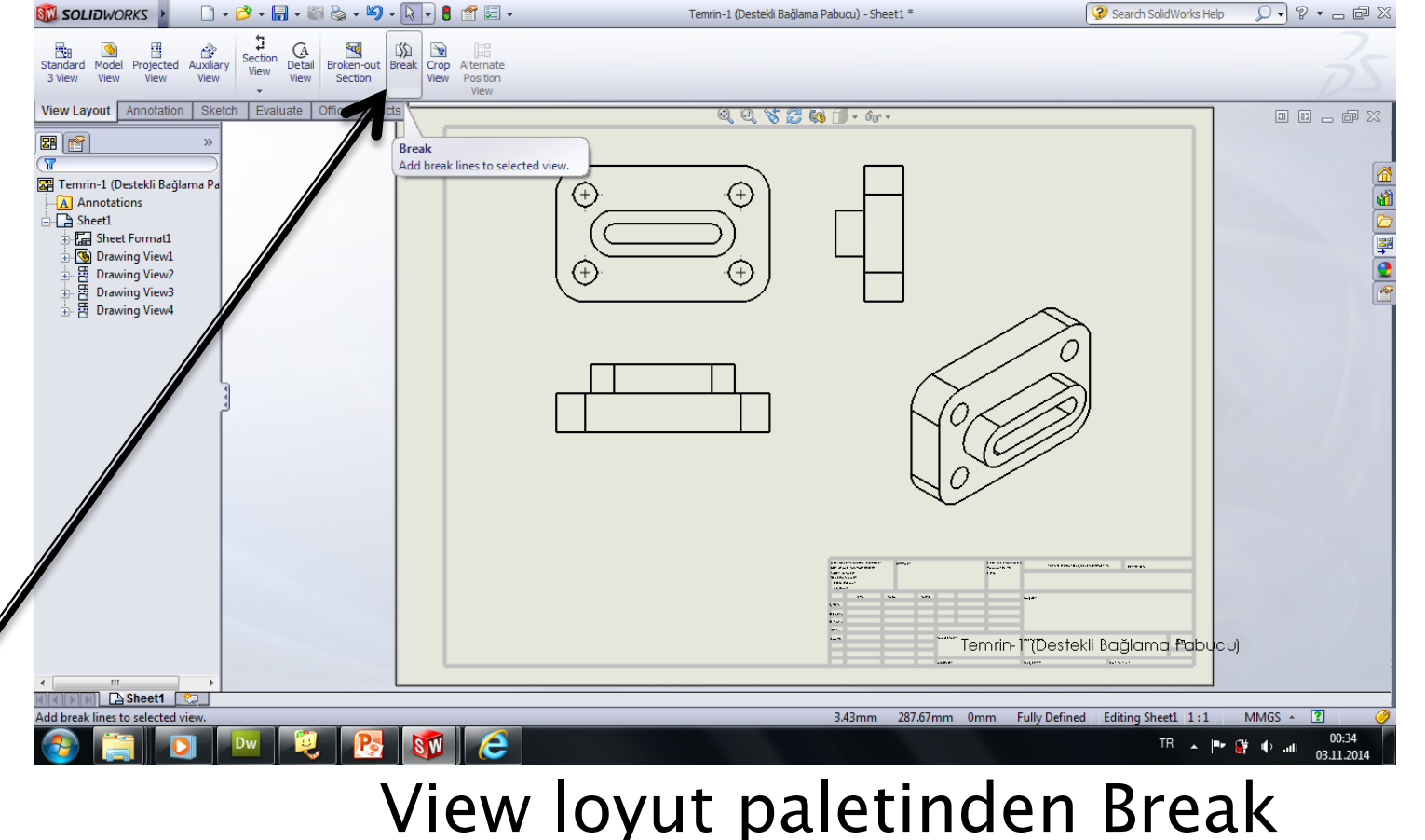

seçilir. Koparılacak yerler işaretlenir

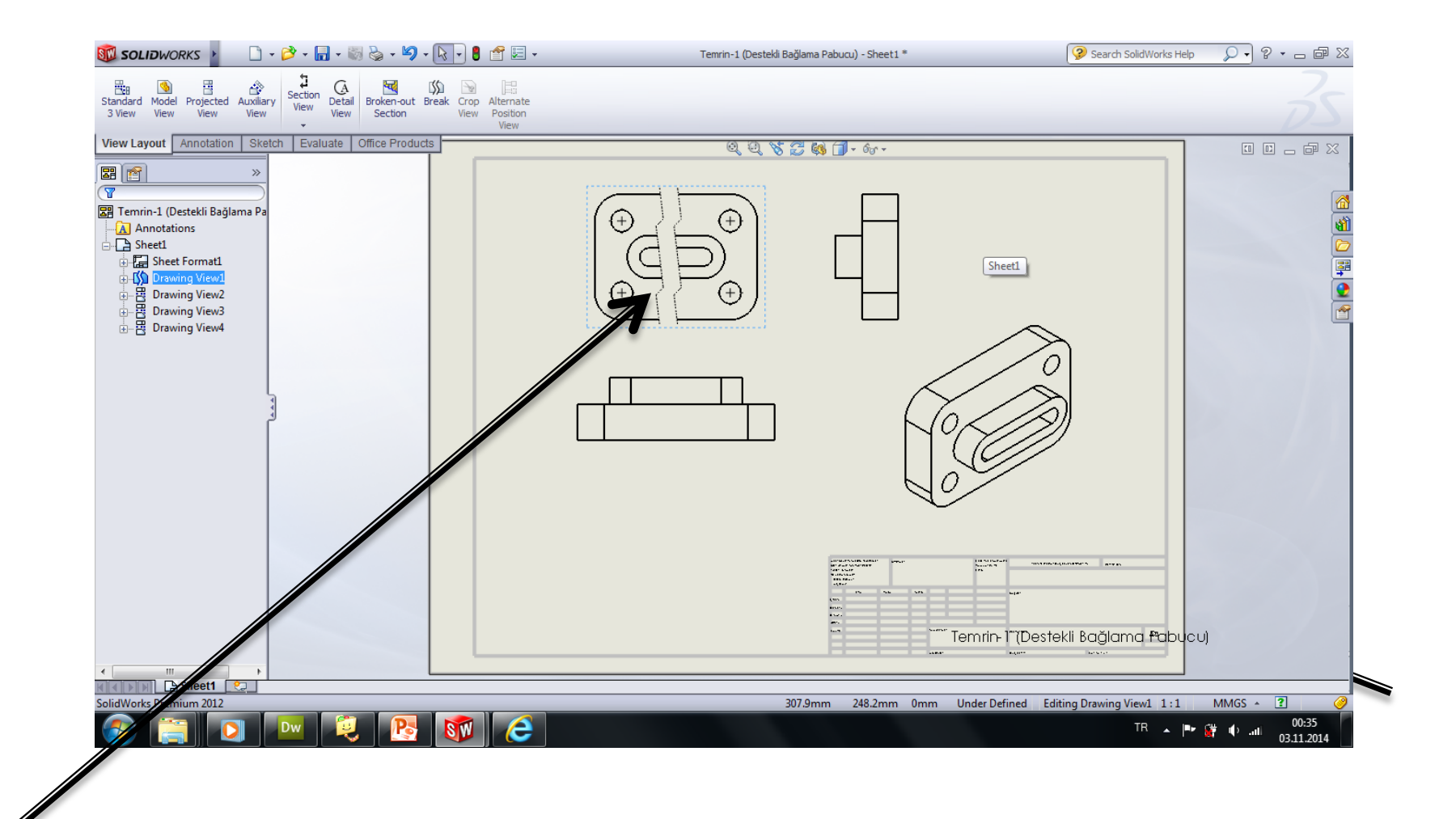

## 3-Kısmi Görüntü (Crop view)

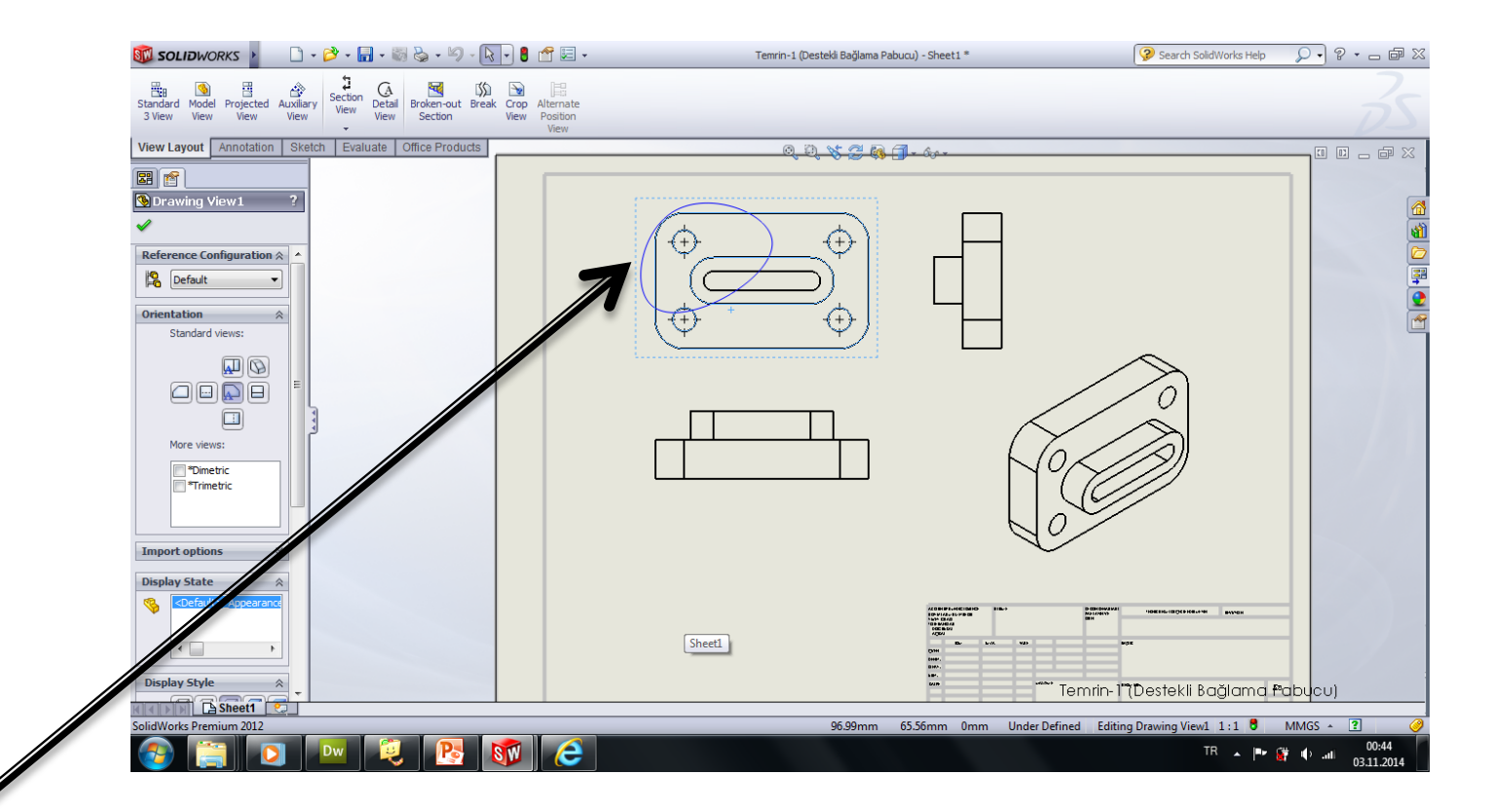

Kısmi görünecek yer serbest çizgi, daire yada dikdörtgen ile seçilir. View loyut paletinden Crop view seçilir

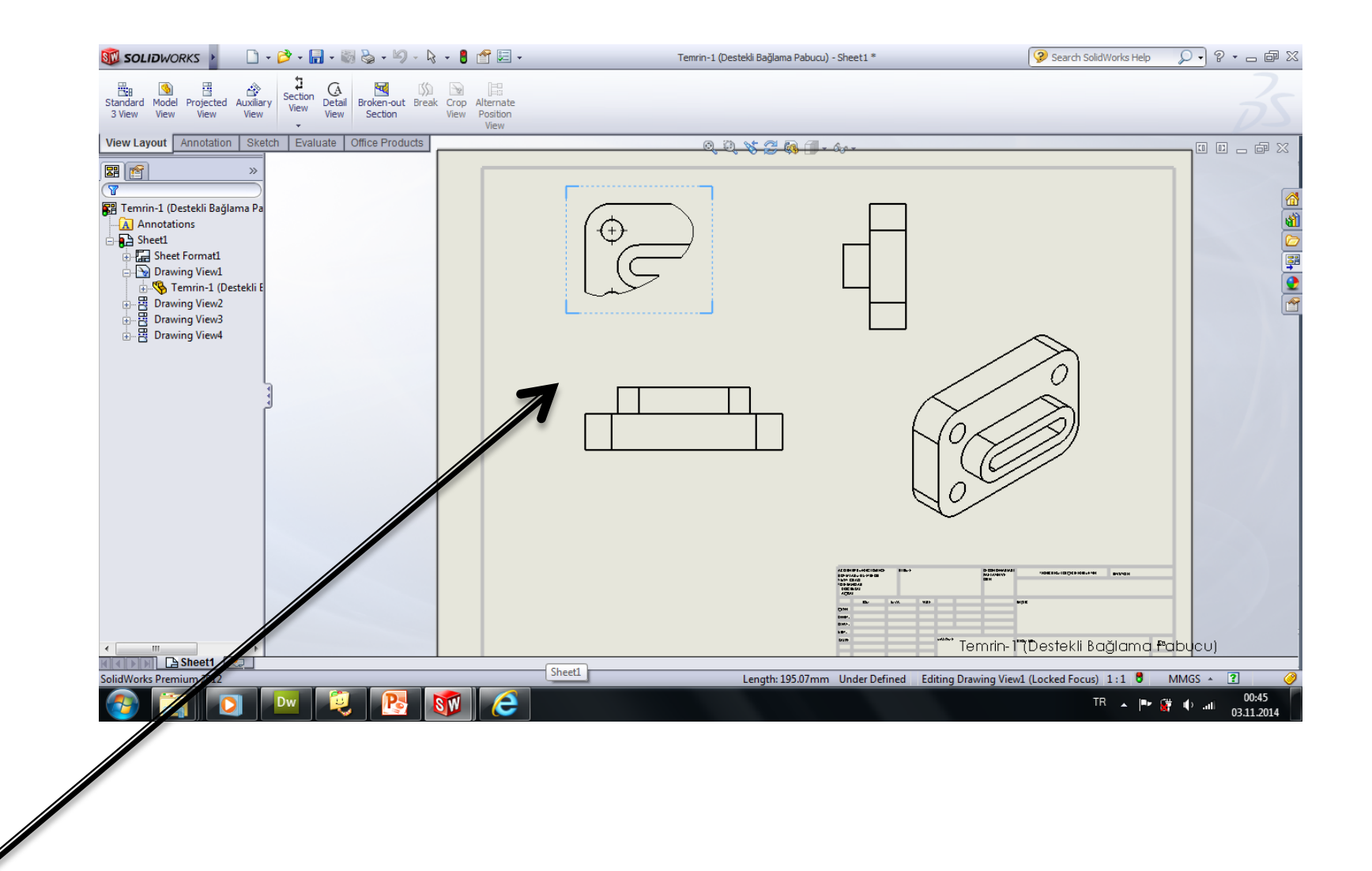